# Procedimientos de respaldo y restauración para varios componentes Ultra-M - CPS

# Contenido

Introducción Antecedentes Abreviaturas Procedimiento de copia de seguridad Respaldo OSPD Copia de seguridad ESC Copia de seguridad de CPS Procedimiento de restauración Recuperación de OSPD Recuperación ESC Recuperación de CPS

# Introducción

Este documento describe los pasos necesarios para realizar una copia de seguridad y restaurar una máquina virtual (VM) en una configuración Ultra-M que aloja Llamadas Funciones de Red Virtual de Llamadas CPS (VNF).

# Antecedentes

Ultra-M es una solución de núcleo de paquetes móviles virtualizada validada y empaquetada previamente diseñada para simplificar la implementación de VNF. La solución Ultra-M consta de los siguientes tipos de máquinas virtuales:

- Controlador de servicios elásticos (ESC)
- Cisco Policy Suite (CPS)

La arquitectura de alto nivel de Ultra-M y los componentes involucrados son como se muestra en esta imagen.

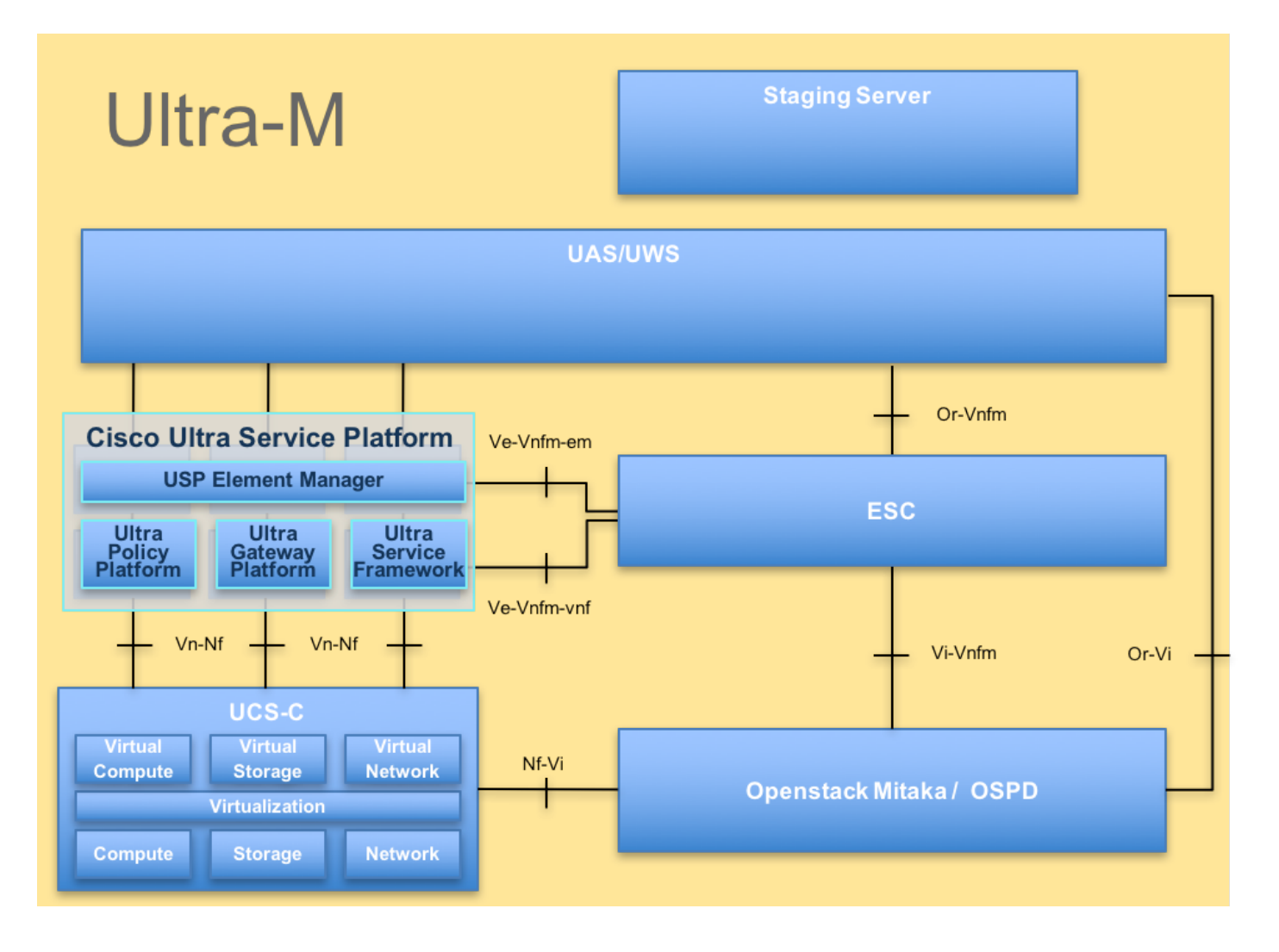

**Nota:** Se considera la versión Ultra M 5.1.x para definir los procedimientos en este documento. Este documento está dirigido al personal de Cisco que está familiarizado con la plataforma Cisco Ultra-M.

# Abreviaturas

- VNF Función de red virtual
- ESC Controlador de servicio
- elástico
- MOP Método de procedimiento
- OSD Discos de almacenamiento
- de objetos
- HDD Unidad de disco duro
- SSD Unidad de estado sólido
- VIM Administrador de
- infraestructura virtual
- VM Máquina virtual
- UUID Identificador único universal

# Procedimiento de copia de seguridad

**Respaldo OSPD** 

1. Compruebe el estado de la pila OpenStack y la lista de nodos.

[stack@director ~]\$ source stackrc [stack@director ~]\$ openstack stack list --nested [stack@director ~]\$ ironic node-list [stack@director ~]\$ nova list

# 2. Compruebe si todos los servicios de la nube inferior están en estado cargado, activo y en ejecución desde el nodo OSP-D.

[stack@director ~]\$ systemctl list-units "openstack\*" "neutron\*" "openvswitch\*" LOAD UNIT ACTIVE SUB DESCRIPTION neutron-dhcp-agent.service loaded active running OpenStack Neutron DHCP Agent neutron-openvswitch-agent.service loaded active running OpenStack Neutron Open vSwitch Agent loaded active exited OpenStack Neutron Open vSwitch neutron-ovs-cleanup.service Cleanup Utility neutron-server.service loaded active running OpenStack Neutron Server openstack-aodh-evaluator.service loaded active running OpenStack Alarm evaluator service openstack-aodh-listener.service loaded active running OpenStack Alarm listener service openstack-aodh-notifier.service loaded active running OpenStack Alarm notifier service loaded active running OpenStack ceilometer central openstack-ceilometer-central.service agent openstack-ceilometer-collector.service loaded active running OpenStack ceilometer collection service openstack-ceilometer-notification.service loaded active running OpenStack ceilometer notification agent openstack-glance-api.service loaded active running OpenStack Image Service (codenamed Glance) API server openstack-glance-registry.service loaded active running OpenStack Image Service (codenamed Glance) Registry server loaded active running Openstack Heat CFN-compatible openstack-heat-api-cfn.service API Service openstack-heat-api.service loaded active running OpenStack Heat API Service openstack-heat-engine.service loaded active running Openstack Heat Engine Service openstack-ironic-api.service loaded active running OpenStack Ironic API service openstack-ironic-conductor.service loaded active running OpenStack Ironic Conductor service openstack-ironic-inspector-dnsmasq.service loaded active running PXE boot dnsmasq service for Ironic Inspector openstack-ironic-inspector.service loaded active running Hardware introspection service for OpenStack Ironic loaded active running Mistral API Server openstack-mistral-api.service openstack-mistral-engine.service loaded active running Mistral Engine Server openstack-mistral-executor.service loaded active running Mistral Executor Server openstack-nova-api.service loaded active running OpenStack Nova API Server openstack-nova-cert.service loaded active running OpenStack Nova Cert Server openstack-nova-compute.service loaded active running OpenStack Nova Compute Server openstack-nova-conductor.service loaded active running OpenStack Nova Conductor Server openstack-nova-scheduler.service loaded active running OpenStack Nova Scheduler Server openstack-swift-account-reaper.service loaded active running OpenStack Object Storage (swift) - Account Reaper openstack-swift-account.service loaded active running OpenStack Object Storage (swift) - Account Server openstack-swift-container-updater.service loaded active running OpenStack Object Storage (swift) - Container Updater

openstack-swift-container.service loaded active running OpenStack Object Storage (swift) - Container Server openstack-swift-object-updater.service loaded active running OpenStack Object Storage (swift) - Object Updater openstack-swift-object.service loaded active running OpenStack Object Storage (swift) - Object Server openstack-swift-proxy.service loaded active running OpenStack Object Storage (swift) - Proxy Server openstack-zagar.service loaded active running OpenStack Message Queuing Service (code-named Zaqar) Server openstack-zaqar@1.service loaded active running OpenStack Message Queuing Service (code-named Zagar) Server Instance 1 openvswitch.service loaded active exited Open vSwitch

LOAD = Reflects whether the unit definition was properly loaded. ACTIVE = The high-level unit activation state, i.e. generalization of SUB. SUB = The low-level unit activation state, values depend on unit type.

37 loaded units listed. Pass --all to see loaded but inactive units, too. To show all installed unit files use 'systemctl list-unit-files'.

3. Confirme que dispone de suficiente espacio en disco antes de realizar el proceso de copia de seguridad. Se espera que este tarball sea de al menos 3,5 GB.

[stack@director ~]\$df -h

4. Ejecute estos comandos como usuario raíz para realizar una copia de seguridad de los datos del nodo de la nube inferior a un archivo denominado **undercloud-backup-[timestamp].tar.gz** y transferirlos al servidor de respaldo.

```
[root@director ~]# mysqldump --opt --all-databases > /root/undercloud-all-databases.sql
[root@director ~]# tar --xattrs -czf undercloud-backup-`date +%F`.tar.gz /root/undercloud-all-
databases.sql
/etc/my.cnf.d/server.cnf /var/lib/glance/images /srv/node /home/stack
tar: Removing leading `/' from member names
```

# Copia de seguridad ESC

1. EI ESC, a su vez, activa Virtual Network Function (VNF) interactuando con VIM.

2. ESC tiene redundancia 1:1 en la solución Ultra-M. Hay 2 VM ESC implementadas y admiten una única falla en Ultra-M, es decir, recuperar el sistema si hay una única falla en el sistema.

**Nota:** Si se produce más de una falla, no se admite y puede que sea necesario reimplementar el sistema.

Detalles de la copia de seguridad ESC:

- Configuración en ejecución
- Base de datos CDB de ConfD
- Registros ESC
- Configuración de Syslog

3. La frecuencia de respaldo de la base de datos ESC es complicada y debe manejarse cuidadosamente mientras ESC monitorea y mantiene las diversas máquinas de estado para diversas VM de VNF implementadas. Se recomienda que estas copias de seguridad se realicen después de realizar las siguientes actividades en un VNF/POD/Site dado

#### 4. Verifique que el estado de ESC sea bueno usando la secuencia de comandos health.sh.

```
[root@auto-test-vnfm1-esc-0 admin]# escadm status
0 ESC status=0 ESC Master Healthy
[root@auto-test-vnfm1-esc-0 admin]# health.sh
esc ui is disabled -- skipping status check
esc_monitor start/running, process 836
esc_mona is up and running ...
vimmanager start/running, process 2741
vimmanager start/running, process 2741
esc_confd is started
                                                      [ OK ]
tomcat6 (pid 2907) is running...
postgresql-9.4 (pid 2660) is running...
ESC service is running...
Active VIM = OPENSTACK
ESC Operation Mode=OPERATION
/opt/cisco/esc/esc_database is a mountpoint
```

DRBD\_ROLE\_CHECK=0 MNT\_ESC\_DATABSE\_CHECK=0 VIMMANAGER\_RET=0 ESC\_CHECK=0 STORAGE\_CHECK=0 ESC\_SERVICE\_RET=0 MONA\_RET=0 ESC\_MONITOR\_RET=0

\_\_\_\_\_

ESC HEALTH PASSED

5. Realice la copia de seguridad de la configuración en ejecución y transfiera el archivo al servidor de copia de seguridad.

```
[root@auto-test-vnfml-esc-0 admin]# /opt/cisco/esc/confd/bin/confd_cli -u admin -C
admin connected from 127.0.0.1 using console on auto-test-vnfml-esc-0.novalocal
auto-test-vnfml-esc-0# show running-config | save /tmp/running-esc-12202017.cfg
auto-test-vnfml-esc-0#exit
```

[root@auto-test-vnfm1-esc-0 admin]# ll /tmp/running-esc-12202017.cfg -rw-----. 1 tomcat tomcat 25569 Dec 20 21:37 /tmp/running-esc-12202017.cfg

## Base de datos ESC de reserva

1. Inicie sesión en la VM ESC y ejecute el siguiente comando antes de realizar la copia de seguridad.

[admin@esc ~]# sudo bash [root@esc ~]# cp /opt/cisco/esc/esc-scripts/esc\_dbtool.py /opt/cisco/esc/escscripts/esc\_dbtool.py.bkup [root@esc esc-scripts]# sudo sed -i "s,'pg\_dump,'/usr/pgsql-9.4/bin/pg\_dump," /opt/cisco/esc/esc-scripts/esc\_dbtool.py

#Set ESC to mainenance mode
[root@esc esc-scripts]# escadm op\_mode set --mode=maintenance

2. Verifique el modo ESC y asegúrese de que está en modo de mantenimiento.

[root@esc esc-scripts]# escadm op\_mode show

 Copia de seguridad de la base de datos mediante la herramienta de restauración de copias de seguridad de la base de datos disponible en ESC.

[root@esc scripts]# sudo /opt/cisco/esc/esc-scripts/esc\_dbtool.py backup --file scp://<username>:<password>@<backup\_vm\_ip>:<filename>

4. Vuelva a establecer ESC en Modo de funcionamiento y confirme el modo.

[root@esc scripts]# escadm op\_mode set --mode=operation

[root@esc scripts]# escadm op\_mode show
5. Navegue hasta el directorio de scripts y recopile los registros.

[root@esc scripts]# /opt/cisco/esc/esc-scripts

sudo ./collect\_esc\_log.sh6. Para crear una instantánea del ESC, cierre primero el ESC.

shutdown -r now

7. Desde OSPD cree una instantánea de imagen

nova image-create --poll esc1 esc\_snapshot\_27aug2018 8. Verifique que se haya creado la instantánea

openstack image list | grep esc\_snapshot\_27aug2018
9. Iniciar ESC desde OSPD

nova start escl

10. Repita el mismo procedimiento en la VM ESC en espera y transfiera los registros al servidor de respaldo

11. Recopile la copia de seguridad de la configuración de syslog en ambos VMS ESC y transfiérelos al servidor de respaldo

```
[admin@auto-test-vnfm2-esc-1 ~]$ cd /etc/rsyslog.d
[admin@auto-test-vnfm2-esc-1 rsyslog.d]$ls /etc/rsyslog.d/00-escmanager.conf
[admin@auto-test-vnfm2-esc-1 rsyslog.d]$ls /etc/rsyslog.d/01-messages.conf
01-messages.conf
[admin@auto-test-vnfm2-esc-1 rsyslog.d]$ls /etc/rsyslog.d/02-mona.conf
02-mona.conf
```

[admin@auto-test-vnfm2-esc-1 rsyslog.d]\$ls /etc/rsyslog.conf

# Copia de seguridad de CPS

1. Creación de una Copia de Seguridad de CPS Cluster-Manager

Utilice este comando para ver las instancias nova y observe el nombre de la instancia de VM del administrador de clúster:

<sup>nova list</sup> Detenga a Cluman del ESC

```
/opt/cisco/esc/esc-confd/esc-cli/esc_nc_cli vm-action STOP <vm-name>
Paso 2. Verifique el Cluster Manager en el estado SHUTOFF.
```

admin@esc1 ~]\$ /opt/cisco/esc/confd/bin/confd\_cli

admin@esc1> show esc\_datamodel opdata tenants tenant Core deployments \* state\_machine Paso 3. Cree una imagen de instantánea nova como se muestra en el siguiente comando:

nova image-create --poll

Nota: Asegúrese de tener suficiente espacio en disco para la instantánea.

Importante: en caso de que la VM se vuelva inalcanzable después de la creación de la instantánea, verifique el estado de la VM mediante el comando nova list. Si se encuentra en estado "SHUTOFF", debe iniciar la VM manualmente.

Paso 4. Vea la lista de imágenes con el siguiente comando: nova image-list Figura 1: Ejemplo de salida

| ID                                                                                                    | Name                                                               | Status  Server                                                                   |
|----------------------------------------------------------------------------------------------------|--------------------------------------------------------------------|----------------------------------------------------------------------------------|
| 146719e8-d8a0-4d5a-9b15-2a669cfab81f<br>1955d56e-4ecf-4269-b53d-b30e73ad57f0<br>2bbfb51c-cd05-4b7c-ad77-8362d76578db | CPS_10.9.9_20160803_100301_112.iso<br> base_vm<br> cluman_snapshot | ACTIVE <br> ACTIVE <br> ACTIVE <br> ACTIVE  4842ae5a-83a3-48fd-915b-6ca6361adb2c |

Paso 5. Cuando se crea una instantánea, la imagen de instantánea se almacena en OpenStack Glance. Para almacenar la instantánea en un almacén de datos remoto, descargue la instantánea y transfiera el archivo en OSPD a (/home/stack/CPS\_BACKUP)

Para descargar la imagen, utilice el siguiente comando en OpenStack:

cd05-4b7c-ad77-8362d76578db

Paso 6. Enumera las imágenes descargadas como se muestra en el siguiente comando:

ls -ltr \*snapshot\*

Example output: -rw-r--r-. 1 root root 10429595648 Aug 16 02:39 snapshot.raw Paso 7. Almacene la instantánea de la VM Cluster Manager para restaurarla en el futuro.

2. Realice una copia de seguridad de la configuración y la base de datos.

```
    config_br.py -a export --all /var/tmp/backup/ATP1_backup_all_$(date +\%Y-\%m-\%d).tar.gz OR
    config_br.py -a export --mongo-all /var/tmp/backup/ATP1_backup_mongoall$(date +\%Y-\%m-\%d).tar.gz
    config_br.py -a export --svn --etc --grafanadb --auth-htpasswd --haproxy /var/tmp/backup/ATP1_backup_svn_etc_grafanadb_haproxy_$(date +\%Y-\%m-\%d).tar.gz
    mongodump - /var/qps/bin/support/env/env_export.sh --mongo /var/tmp/env_export_$date.tgz
    patches - cat /etc/broadhop/repositories, check which patches are installed and copy those patches to the backup directory /home/stack/CPS_BACKUP on OSPD
    backup the cronjobs by taking backup of the cron directory: /var/spool/cron/ from the Pcrfclient01/Cluman. Then move the file to CPS_BACKUP on the OSPD.
```

#### Verifique desde crontab -l si se necesita otra copia de seguridad

Transferir todas las copias de seguridad a OSPD /home/stack/CPS\_BACKUP

#### 3. Copia de seguridad del archivo anual desde ESC Master

```
/opt/cisco/esc/confd/bin/netconf-console --host 127.0.0.1 --port 830 -u <admin-user> -p <admin-
password> --get-config > /home/admin/ESC_config.xml
```

Transferir el archivo en OSPD /home/stack/CPS\_BACKUP

4. Copia de seguridad de las entradas crontab -l

```
Cree un archivo txt con crontab -l y ftp en la ubicación remota ( en OSPD /home/stack/CPS_BACKUP )
```

5. Realice una copia de seguridad de los archivos de ruta desde el cliente LB y PCRF

Collect and scp the below conifgurations from both LBs and Pcrfclients route -n /etc/sysconfig/network-script/route-\*

# Procedimiento de restauración

# Recuperación de OSPD

El procedimiento de recuperación de OSPD se realiza según las siguientes suposiciones:

1. La copia de seguridad OSPD está disponible desde el servidor OSPD antiguo.

2. La recuperación de OSPD se realizará en el nuevo servidor que es el reemplazo del servidor OSPD antiguo en el sistema.

# **Recuperación ESC**

1. La VM ESC se puede recuperar si la VM se encuentra en estado de error o de apagado se reinicia con fuerza para activar la VM afectada. Ejecute estos pasos para recuperar ESC.

2. Identifique la VM que se encuentra en estado ERROR o Apagar, una vez que se haya identificado el reinicio duro de la VM ESC. En este ejemplo, está reiniciando auto-test-vnfm1-ESC-0.

```
[root@tb1-baremetal scripts]# nova list | grep auto-test-vnfm1-ESC-
| f03e3cac-a78a-439f-952b-045aea5b0d2c | auto-test-vnfm1-ESC-
0
                                     ACTIVE | - | running | auto-testautovnf1-
uas-orchestration=172.57.12.11; auto-testautovnf1-uas-
management=172.57.11.3
                        | 79498e0d-0569-4854-a902-012276740bce | auto-test-vnfm1-ESC-
1
                                     ACTIVE | - | running | auto-testautovnf1-
uas-orchestration=172.57.12.15; auto-testautovnf1-uas-
management=172.57.11.5
           [root@tb1-baremetal scripts]# [root@tb1-baremetal scripts]# nova reboot --hard f03e3cac-a78a-
439f-952b-045aea5b0d2c\
Request to reboot server <Server: auto-test-vnfm1-ESC-0> has been accepted.
```

[root@tbl-baremetal scripts]#

### 3. Si se elimina la VM ESC y debe volver a activarse. Siga la siguiente secuencia de pasos

accepted.

4. Si la VM ESC no se puede recuperar y requiere la restauración de la base de datos, restaure la base de datos a partir de la copia de seguridad realizada anteriormente.

5. Para la restauración de la base de datos ESC, debemos garantizar que el servicio esc se detiene antes de restaurar la base de datos; Para ESC HA, ejecute primero en la VM secundaria y luego en la VM principal.

# service keepalived stop

6. Verifique el estado del servicio ESC y asegúrese de que todo esté detenido tanto en las VM primarias como secundarias para HA.

# escadm status

7. Ejecute el script para restaurar la base de datos. Como parte de la restauración de la base de datos a la instancia ESC recién creada, la herramienta promoverá también una de las instancias para ser una ESC principal, montará su carpeta DB en el dispositivo drbd e iniciará la base de datos PostgreSQL.

# /opt/cisco/esc/esc-scripts/esc\_dbtool.py restore --file scp://<username>:<password>@<backup\_vm\_ip>:<filename>

8. Reinicie el servicio ESC para completar la restauración de la base de datos. Para HA, ejecute en ambas VM, reinicie el servicio keepalived.

# service keepalived start

9. Una vez que la máquina virtual se haya restaurado y ejecutado correctamente; asegúrese de que toda la configuración específica de syslog se restaura desde la copia de seguridad conocida anterior exitosa. asegúrese de que se restaura en todas las VM ESC.

```
[admin@auto-test-vnfm2-esc-1 ~]$
[admin@auto-test-vnfm2-esc-1 ~]$ cd /etc/rsyslog.d
[admin@auto-test-vnfm2-esc-1 rsyslog.d]$ls /etc/rsyslog.d/00-escmanager.conf
00-escmanager.conf
[admin@auto-test-vnfm2-esc-1 rsyslog.d]$ls /etc/rsyslog.d/01-messages.conf
01-messages.conf
[admin@auto-test-vnfm2-esc-1 rsyslog.d]$ls /etc/rsyslog.d/02-mona.conf
02-mona.conf
[admin@auto-test-vnfm2-esc-1 rsyslog.d]$ls /etc/rsyslog.conf
```

rsyslog.conf

10. Si el ESC debe reconstruirse a partir de la instantánea OSPD, utilice este comando con el uso de la instantánea tomada durante la copia de seguridad.

nova rebuild --poll --name esc\_snapshot\_27aug2018 esc1 11. Compruebe el estado del ESC después de completar la reconstrucción

nova list --fileds name,host,status,networks | grep esc 12. Comprobar el estado de ESC con el siguiente comando

health.sh

```
Copy Datamodel to a backup file
/opt/cisco/esc/esc-confd/esc-cli/esc_nc_cli get esc_datamodel/opdata > /tmp/esc_opdata_`date
+%Y%m%d%H%M%S`.txt
```

#### Cuando ESC no puede iniciar VM

 En algunos casos, ESC no podrá iniciar la VM debido a un estado inesperado. Una solución alternativa es realizar un switchover ESC reiniciando el ESC maestro. La conmutación ESC tardará aproximadamente un minuto. Ejecute health.sh en el nuevo Master ESC para verificar que está activo. Cuando ESC se convierte en Master, ESC puede corregir el estado de la VM e iniciar la VM. Puesto que esta operación está programada, debe esperar de 5 a 7 minutos para que se complete.

- Puede supervisar /var/log/esc/yangesc.log y /var/log/esc/escmanager.log. Si NO ve que se recupera la máquina virtual después de 5-7 minutos, el usuario tendría que ir y realizar la recuperación manual de las máquinas virtuales afectadas.
- Una vez que la máquina virtual se haya restaurado y ejecutado correctamente; asegúrese de que toda la configuración específica de syslog se restaura desde la copia de seguridad conocida anterior exitosa. Asegúrese de que se restaura en todas las VM ESC

```
root@abautotestvnfm1em-0:/etc/rsyslog.d# pwd
/etc/rsyslog.d
root@abautotestvnfm1em-0:/etc/rsyslog.d# 11
total 28
drwxr-xr-x 2 root root 4096 Jun 7 18:38 ./
drwxr-xr-x 86 root root 4096 Jun 6 20:33 ../]
-rw-r--r-- 1 root root 319 Jun 7 18:36 00-vnmf-proxy.conf
-rw-r--r-- 1 root root 317 Jun 7 18:38 01-ncs-java.conf
-rw-r--r-- 1 root root 311 Mar 17 2012 20-ufw.conf
-rw-r--r-- 1 root root 252 Nov 23 2015 21-cloudinit.conf
-rw-r--r-- 1 root root 1655 Apr 18 2013 50-default.conf
```

```
root@abautotestvnfm1em-0:/etc/rsyslog.d# ls /etc/rsyslog.conf
rsyslog.conf
```

# Recuperación de CPS

# Restaurar la VM del Cluster Manager en OpenStack

Paso 1 Copie la instantánea de VM del administrador de clúster al servidor blade del controlador como se muestra en el siguiente comando:

ls -ltr \*snapshot\*

Example output: -rw-r--r-. 1 root root 10429595648 Aug 16 02:39 snapshot.raw Paso 2 Cargue la imagen de instantánea en OpenStack desde el almacén de datos:

```
glance image-create --name --file --disk-format qcow2 --container-format bare
Paso 3 Verifique si la instantánea se carga con un comando Nova como se muestra en el
siguiente ejemplo:
```

nova image-list Figura 2: Ejemplo de salida

| • |                                                                                                    |                                                                                    | +                                    |                                                     |   |
|---|----------------------------------------------------------------------------------------------------|------------------------------------------------------------------------------------|--------------------------------------|-----------------------------------------------------|---|
| į | ID                                                                                                    | Name                                                                               | Status                               | Server                                              | i |
|   | 146719e8-d8a0-4d5a-9b15-2a669cfab81f<br>1955d56e-4ecf-4269-b53d-b30e73ad57f0<br>2bbfb51c-cd05-4b7c-ad77-8362d76578db<br>5eebff44-658a-49a5-a170-1978f6276d18 | CPS_10.9.9_20160803_100301_112.iso<br>base_vm<br>cluman_snapshot<br>imported_image | ACTIVE<br>ACTIVE<br>ACTIVE<br>ACTIVE | <br> <br>  4842ae5a-83a3-48fd-915b-6ca6361adb2c<br> |   |

Paso 4 Según si la VM del administrador de clúster existe o no, puede elegir crear el clúster o reconstruir el clúster:

·Si la instancia de la VM del Cluster Manager no existe, cree la VM de Cluman con un comando Heat o Nova como se muestra en el siguiente ejemplo:

Creación de la VM Cluman con ESC

```
/opt/cisco/esc/esc-confd/esc-cli/esc_nc_cli edit-config /opt/cisco/esc/cisco-
cps/config/gr/tmo/gen/<original_xml_filename>
```

El clúster de PCRF se producirá con la ayuda del comando anterior y, a continuación, restaurará las configuraciones del administrador de clúster a partir de las copias de seguridad tomadas con el restore config\_br.py, mongorestore from dump tomado en backup

```
delete - nova boot --config-drive true --image "" --flavor "" --nic net-id=",v4-fixed-ip=" --nic
net-id="network_id,v4-fixed-ip=ip_address" --block-device-mapping "/dev/vdb=2edbac5e-55de-4d4c-
a427-ab24ebe66181:::0" --availability-zone "az-2:megh-os2-compute2.cisco.com" --security-groups
cps_secgrp "cluman"
```

· Si existe la instancia de la VM del Cluster Manager, utilice un comando nova build para reconstruir la instancia de la VM de Cluman con la instantánea cargada como se muestra:

nova rebuild <instance\_name> <snapshot\_image\_name>
Por ejemplo:

nova rebuild cps-cluman-5f3tujqvbi67 cluman\_snapshot

Paso 5 Enumera todas las instancias como se muestra y verifique que se haya creado y ejecutado la nueva instancia del administrador del clúster:

nova list Figura 3. Ejemplo de salida

| ID                                   | Name   | Status | Task State | Power State | Networks                                       |
|--------------------------------------|--------|--------|------------|-------------|------------------------------------------------|
| ac3d2dbc-7b0e-4df4-a690-7f84ca3032bd | cluman | ACTIVE | -          | Running     | management=172.20.67.34; internal=172.20.70.34 |

#### Restaurar los últimos parches del sistema

2. Login to the Cluster Manager as a root user.

3. Untar the patch by executing the following command: tar -xvzf [patch name].tar.gz

4. Edit /etc/broadhop/repositories and add the following entry: file:///\$path\_to\_the plugin/[component name]

<sup>1.</sup> Copy the patch files to cluster manager which were backed up in OSPD /home/stack/CPS\_BACKUP

5. Run build\_all.sh script to create updated QPS packages: /var/qps/install/current/scripts/build\_all.sh

- 6. Shutdown all software components on the target VMs: runonall.sh sudo monit stop all
- 7. Make sure all software components are shutdown on target VMs: statusall.sh

# **Nota:** Todos los componentes del software deben mostrar No supervisado como estado actual.

 Update the qns VMs with the new software using reinit.sh script: /var/qps/install/current/scripts/upgrade/reinit.sh
 Restart all software components on the target VMs: runonall.sh sudo monit start all
 Verify that the component is updated, run: about.sh

# Restauración de Cronworks

1. Mueva el archivo de copia de seguridad de OSPD a Cluman/Pcrfclient01.

2. Ejecute el comando para activar el cronjob desde la copia de seguridad.

#### #crontab Cron-backup

3. Verifique si los trabajos cronjob han sido activados por el siguiente comando.

#crontab -1

# Restauración de VM individuales en el clúster

# Para volver a implementar la VM pcrfclient01:

Paso 1 Inicie sesión en la VM Cluster Manager como usuario raíz.

Paso 2 Observe el UUID del repositorio SVN usando el siguiente comando:

svn info http://pcrfclient02/repos | grep UUID El comando emitirá el UUID del repositorio.

Por ejemplo: UUID del repositorio: ea50bbd2-5726-46b8-b807-10f4a7424f0e

Paso 3 Importe los datos de configuración del creador de políticas de copia de seguridad en el Administrador de clústeres, como se muestra en el ejemplo siguiente:

config\_br.py -a import --etc-oam --svn --stats --grafanadb --auth-htpasswd --users
/mnt/backup/oam\_backup\_27102016.tar.gz

**Nota:** Muchas implementaciones ejecutan un trabajo cron que realiza copias de seguridad de los datos de configuración de forma regular.ConsulteCopia de seguridad del repositorio de subversión para obtener más detalles.

Paso 4 Para generar los archivos de VM en el Cluster Manager utilizando las últimas configuraciones, ejecute el siguiente comando:

/var/qps/install/current/scripts/build/build\_svn.sh

Paso 5 Para implementar la VM pcrfclient01, realice una de las siguientes acciones:

En OpenStack, utilice la plantilla HEAT o el comando Nova para volver a crear la máquina virtual. Para obtener más información, consulte Guía de instalación de CPS para OpenStack.

Paso 6 Vuelva a establecer la sincronización maestra/esclava SVN entre pcrfclient01 y pcrfclient02 con pcrfclient01 como maestro ejecutando la siguiente serie de comandos.

Si SVN ya está sincronizado, no ejecute estos comandos.

Para verificar si SVN está sincronizado, ejecute el siguiente comando desde pcrfclient02.

Si se devuelve un valor, el SVN ya está sincronizado:

/usr/bin/svn propget svn:sync-from-url --revprop -r0 http://pcrfclient01/repos Ejecute los siguientes comandos desde pcrfclient01:

/bin/rm -fr /var/www/svn/repos

/usr/bin/svnadmin create /var/www/svn/repos

/usr/bin/svn propset --revprop -r0 svn:sync-last-merged-rev 0 http://pcrfclient02/repos-proxysync

/usr/bin/svnadmin setuuid /var/www/svn/repos/ "Enter the UUID captured in step 2"

/etc/init.d/vm-init-client /

var/qps/bin/support/recover\_svn\_sync.sh Paso 7 Si pcrfclient01 es también la VM árbitro, ejecute los siguientes pasos:

a) Cree los scripts de inicio/parada mongodb basándose en la configuración del sistema. No todas las implementaciones tienen todas estas bases de datos configuradas.

**Nota:** Consulte /etc/broadhop/mongoConfig.cfg para determinar qué bases de datos deben configurarse.

cd /var/qps/bin/support/mongo

```
build_set.sh --session --create-scripts
build_set.sh --admin --create-scripts
build_set.sh --spr --create-scripts
build_set.sh --balance --create-scripts
build_set.sh --audit --create-scripts
build_set.sh --report --create-scripts
```

b) Iniciar el proceso mongo:

#### /usr/bin/systemctl start sessionmgr-XXXXX

c) Espere a que se inicie el árbitro y luego ejecute diagnostics.sh —get\_réplica\_status para verificar el estado del conjunto de réplicas.

# Para volver a implementar la VM pcrfclient02:

Paso 1 Inicie sesión en la VM Cluster Manager como usuario raíz

Paso 2 Para generar los archivos de VM en el Cluster Manager utilizando las últimas configuraciones, ejecute el siguiente comando:

#### /var/qps/install/current/scripts/build/build\_svn.sh

Paso 3 Para implementar la VM pcrfclient02, realice una de las siguientes acciones: En OpenStack, utilice la plantilla HEAT o el comando Nova para volver a crear la máquina virtual. Para obtener más información, consulte Guía de instalación de CPS para OpenStack.

Paso 4 Secure Shell al pcrfclient01:

ssh pcrfclient01

Paso 5 Ejecute el siguiente script para recuperar los repos SVN de pcrfclient01:

# /var/qps/bin/support/recover\_svn\_sync.sh Para volver a implementar una VM de sessionmgr:

Paso 1 Inicie sesión en la VM Cluster Manager como usuario raíz

Paso 2 Para implementar la VM sessionmgr y reemplazar la VM fallida o corrupta, realice una de las siguientes acciones:

En OpenStack, utilice la plantilla HEAT o el comando Nova para volver a crear la máquina virtual. Para obtener más información, consulte Guía de instalación de CPS para OpenStack

Paso 3 Cree los scripts mongodb start/stop en función de la configuración del sistema.

No todas las implementaciones tienen todas estas bases de datos configuradas. Consulte /etc/broadhop/mongoConfig.cfg para determinar qué bases de datos deben configurarse

cd /var/qps/bin/support/mongo

```
build_set.sh --session --create-scripts
build_set.sh --admin --create-scripts
build_set.sh --spr --create-scripts
build_set.sh --balance --create-scripts
build_set.sh --audit --create-scripts
build_set.sh --report --create-scripts
```

Paso 4 Proteja el shell a la VM sessionmgr e inicie el proceso mongo:

ssh sessionmgrXX

/usr/bin/systemctl start sessionmgr-XXXXX

Paso 5 Espere a que se inicien los miembros y a que se sincronicen los miembros secundarios y, a continuación, ejecute diagnostics.sh —get\_réplica\_status para comprobar el estado de la base de datos.

Paso 6 Para restaurar la base de datos de Session Manager, utilice uno de los siguientes comandos de ejemplo dependiendo de si la copia de seguridad se realizó con —mongo-all o con la opción —mongo:

config\_br.py -a import --mongo-all --users /mnt/backup/Name of backup

or

• config\_br.py -a import --mongo --users /mnt/backup/Name of backup Para volver a implementar la máquina virtual Policy Director (Load Balancer):

Paso 1 Inicie sesión en la VM Cluster Manager como usuario raíz.

Paso 2 Para importar los datos de configuración del creador de políticas de respaldo en el Administrador de clústeres, ejecute el siguiente comando:

config\_br.py -a import --network --haproxy --users /mnt/backup/lb\_backup\_27102016.tar.gz

Paso 3 Para generar los archivos de VM en el Cluster Manager utilizando las últimas configuraciones, ejecute el siguiente comando:

/var/qps/install/current/scripts/build/build\_svn.sh

Paso 4 Para implementar la máquina virtual lb01, realice una de las siguientes acciones:

En OpenStack, utilice la plantilla HEAT o el comando Nova para volver a crear la máquina virtual. Para obtener más información, consulte Guía de instalación de CPS para OpenStack.

### Para volver a implementar la VM de Policy Server (QNS):

Paso 1 Inicie sesión en la VM Cluster Manager como usuario raíz.

Paso 2 Importe los datos de configuración del creador de políticas de copia de seguridad en el Administrador de clústeres, como se muestra en el ejemplo siguiente:

Paso 3 Para generar los archivos de VM en el Cluster Manager utilizando las últimas configuraciones, ejecute el siguiente comando:

#### /var/qps/install/current/scripts/build/build\_svn.sh

Paso 4 Para implementar la VM qns, realice una de las siguientes acciones: En OpenStack, utilice la plantilla HEAT o el comando Nova para volver a crear la máquina virtual. Para obtener más información, consulte Guía de instalación de CPS para OpenStack

### Procedimiento general para restaurar la base de datos

Paso 1 Ejecute el siguiente comando para restaurar la base de datos:

config\_br.py -a import --mongo-all /mnt/backup/backup\_\$date.tar.gz where \$date is the timestamp when the export was made. Por ejemplo,

config\_br.py -a import --mongo-all /mnt/backup/backup\_27092016.tgz Paso 2 Inicie sesión en la base de datos y verifique si se está ejecutando y si se puede acceder a ella:

1. Inicie sesión en el administrador de sesiones:

mongo --host sessionmgr01 --port \$port

donde \$port es el número de puerto de la base de datos para verificar. Por ejemplo, 27718 es el puerto de balance predeterminado.

2. Para mostrar la base de datos, ejecute el siguiente comando:

show dbs

3. Cambie el shell mongo a la base de datos ejecutando el siguiente comando:

use \$db

donde \$db es un nombre de base de datos que se muestra en el comando anterior.

El comando 'use' conmuta el shell mongo a esa base de datos.

Por ejemplo,

use balance\_mgmt

4. Para mostrar las colecciones, ejecute el siguiente comando:

show collections

5. Para mostrar el número de registros en la colección, ejecute el siguiente comando:

db.\$collection.count()

For example, db.account.count()

El ejemplo anterior mostrará el número de registros en la "cuenta" de la colección en la base de datos Balance (balance\_mgmt).

### Restauración del repositorio de subversion

Para restaurar los datos de configuración de Policy Builder desde una copia de seguridad, ejecute el siguiente comando:

config\_br.py -a import --svn /mnt/backup/backup\_\$date.tgz where, \$date is the date when the cron
created the backup file.
Restaurar panel de Grafana

Puede restaurar el panel Grafana mediante el siguiente comando:

## config\_br.py -a import --grafanadb /mnt/backup/ Validación de la restauración

Después de restaurar los datos, verifique el sistema en funcionamiento ejecutando el siguiente comando:

/var/qps/bin/diag/diagnostics.sh